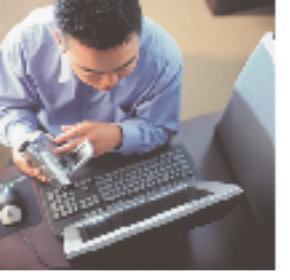

# your Gateway Windows network installationguide 802.11g wireless series | PC Card model WGC-220

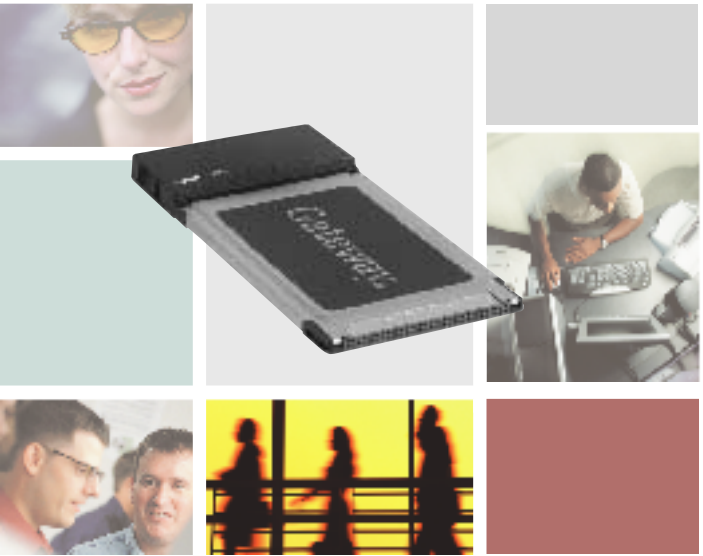

Installing

Configuring

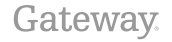

Download from Www.Somanuals.com. All Manuals Search And Download.

Download from Www.Somanuals.com. All Manuals Search And Download.

### Contents

| 1 | Windows XP 1                                        |
|---|-----------------------------------------------------|
|   | Step 1: Installing the hardware and software2       |
|   | Installing the PC Card in your computer2            |
|   | Installing the PC Card driver                       |
|   | Step 2: Configuring the PC Card5                    |
|   | Naming the computers and the workgroup5             |
|   | Step 3: Configuring the TCP/IP protocol 12          |
|   | Terms you should know 12                            |
|   | Setting up a DHCP IP address for each computer . 12 |
|   | Turning the wireless emitter off                    |
|   | Where to go from here                               |
|   | Creating your wireless Ethernet network             |
|   | Using your wireless Ethernet network                |
|   | Troubleshooting your wireless Ethernet network 16   |
| 2 | Windows 98SE, Windows Me, and Windows 200017        |
|   | Step 1: Installing the hardware and software        |
|   | Installing the Gateway Wireless Monitor             |
|   | Installing the PC Card in your computer             |
|   | Installing the PC Card driver                       |
|   | Step 2: Configuring the PC Card                     |
|   | Naming the computers and the workgroup 24           |
|   | Step 3: Configuring the TCP/IP protocol             |
|   | Terms you should know                               |
|   | Setting up a DHCP IP address for each computer . 28 |
|   | Turning the wireless emitter off                    |
|   | Where to go from here                               |
|   | Creating your wireless Ethernet network             |
|   | Using your wireless Ethernet network                |
|   | I roubleshooting your wireless Ethernet network 34  |
| Α | Getting Help                                        |
|   | Technical Support                                   |
|   | Automated troubleshooting system                    |
| _ | relephone numbers                                   |
| в | Satety, Regulatory, and Legal Information           |

Download from Www.Somanuals.com.wAlloManuals Search And Download.

Download from Www.Somanuals.com/All/Manuals Search And Download.

## Windows XP

This chapter describes how to install a Gateway wireless Ethernet PC Card on your Windows XP computer and configure Windows XP for a wireless Ethernet network. Complete these tasks in sequence:

- "Step 1: Installing the hardware and software" on page 2.
- "Step 2: Configuring the PC Card" on page 5.
- "Step 3: Configuring the TCP/IP protocol" on page 12.

If you need to install and configure the PC Card for other versions of Windows, see "Windows 98SE, Windows Me, and Windows 2000" on page 17.

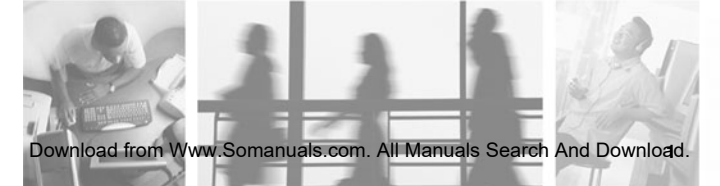

# Step 1: Installing the hardware and software

## Installing the PC Card in your computer

Use the following instructions to install the PC Card in your computer.

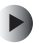

To install the PC Card in your computer:

 Push the card firmly into the PC Card slot label-side up until the black antenna is the only thing protruding from the side of your computer.

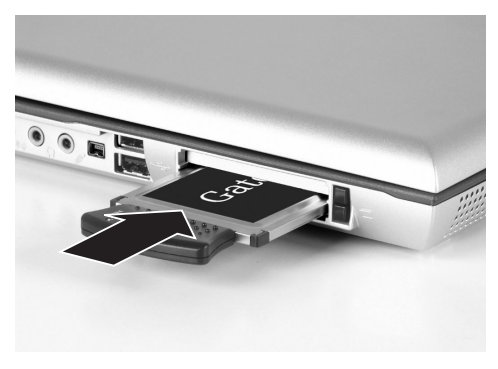

If this is the first time you have installed this PC Card into your computer, the Found New Hardware Wizard opens. To complete the PC Card installation, go to "Installing the PC Card driver" on page 2.

#### Installing the PC Card driver

Use the following instructions to install the PC Card driver for Windows XP.

Download from Www.Somanuals.comwAlloManuals Search And Download.

#### To install the PC Card driver

**1** When the Found New Hardware Wizard opens, insert the installation CD in the CD drive.

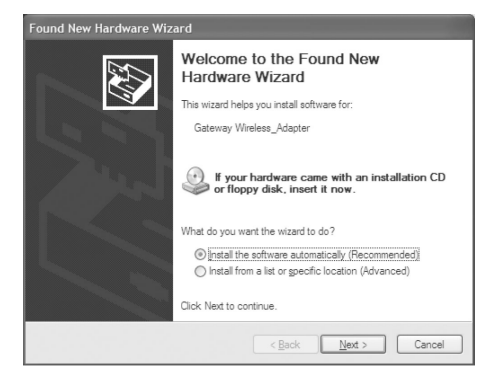

2 Click Install the software automatically (Recommended), then click Next. The wizard displays a list of recommended drivers to install.

| Found New Hardware Wizard                                                      |                |                             |  |  |  |  |
|--------------------------------------------------------------------------------|----------------|-----------------------------|--|--|--|--|
| Please select the best match for your hardware from the list below.            |                |                             |  |  |  |  |
| Gateway Wireless 802.11B PC Ca                                                 | rd Adapter     |                             |  |  |  |  |
| Description                                                                    | Version        | Location                    |  |  |  |  |
| Gateway Wireless 802.11B PC Card                                               | 3.10.53.5      | d:\driver\winxp\netga.inf   |  |  |  |  |
| Gateway Wireless 802.11B PC Card                                               | 3.10.53.5      | d:\driver\win9x\netga.inf   |  |  |  |  |
| Gateway Wireless 802.11B PC Card                                               | 3.10.53.5      | d:\driver\win2000\netga.inf |  |  |  |  |
| This driver is not digitally signed<br>Tell me why driver signing is important | I              |                             |  |  |  |  |
|                                                                                | < <u>B</u> ack | Next > Cancel               |  |  |  |  |

Download from Www.Somanuals.com.AlloManuals Search And Download.

3 Click the Gateway Wireless 802.11G PC Card located in the d:\driver\winxp folder on the installation CD, then click Next.

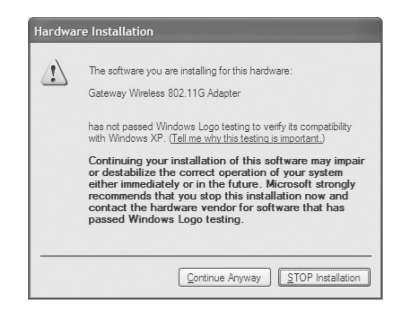

- **4** When a message tells you that the driver has not passed Windows Logo testing, click **Continue Anyway**. The device driver files are copied to the hard drive.
- **5** Click **Finish** to complete the installation.

# Step 2: Configuring the PC Card

# Naming the computers and the workgroup

The first time you use networking in your computer, you need to use the Windows XP Network Setup Wizard to name each computer and the workgroup and to select other network settings in Windows XP.

Important

 $\checkmark$ 

The network setup procedure uses the Windows XP Network Setup Wizard. The example screens show the screens that typically appear in the course of using the wizard. If your network situation differs from that used in this example, you may encounter additional screens or screens with different selections. Make sure that you read each screen in the wizard and make your selections based on your particular network situation.

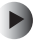

To run the Windows XP Network Setup Wizard:

1 Click the Network Setup Wizard icon 🔮 on the Windows XP taskbar. The Network Setup Wizard opens.

- OR -

Click Start, All Programs, Accessories, Communications, then click Network Setup Wizard. The Network Setup Wizard opens.

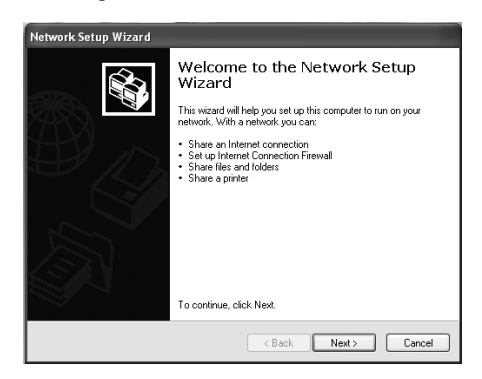

**2** Click **Next** to continue through the wizard.

**3** Click Next. *The wizard found disconnected network hardware* screen opens.

| Network Setup Wizard                                                                         |                                                                                |  |  |  |  |  |
|----------------------------------------------------------------------------------------------|--------------------------------------------------------------------------------|--|--|--|--|--|
| The wizard found disconnected network hardware.                                              |                                                                                |  |  |  |  |  |
| The network connections listed below<br>otherwise connect your network hardw<br>Connections: | are disconnected. Plug in your network cables or<br>vare, and then click Next. |  |  |  |  |  |
| Wireless Network Connection 2                                                                | Gateway Wineless 802,11G Adapter<br>Intel(R) PR0/100 VE Network Connection     |  |  |  |  |  |
| [v] Ignore disconnected network hard                                                         | warej                                                                          |  |  |  |  |  |

4 Click to select the Ignore disconnected network hardware check box, then click Next. The Select a connection method screen opens.

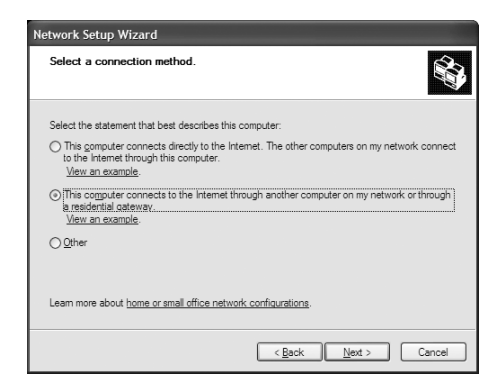

Download from Www.Somanuals.com.All.Manuals Search And Download.

- 5 Click This computer connects to the Internet through another computer on my network or through a residential gateway, then click Next.
- 6 If the Your computer has multiple connections screen opens, click Let me choose the connections to my network, then click Next.
- 7 On the Select the connections to bridge screen, click to select the Wireless Network Connection check box.

| Network Setup Wizard                                                                                                    |                                                                                                 |  |  |  |  |
|----------------------------------------------------------------------------------------------------|-------------------------------------------------------------------------------------------------|--|--|--|--|
| Select the connections to bridge.                                                                                                    | <b>A</b>                                                                                        |  |  |  |  |
| Select the check box for each connection<br>computers.<br>Clear the check box for connections that of<br>connections                                                                                                    | that connects this computer to your other network                                               |  |  |  |  |
| Arrections     Asymptotic analytic and the asymptotic and the asymptotic analytic and the asymptotic and the asymptotic analytic analytic and the asymptotic analytic and the asymptotic analytic analytic an | 1334 Net Adapter<br>Gateway Wireless 802, 11G Adapter<br>Intel(R) PRO/100 VE Network Connection |  |  |  |  |
| Leam more about network bridging.                                                                                                    |                                                                                                 |  |  |  |  |
|                                                                                                    | < <u>Back</u> <u>N</u> ext > Cancel                                                             |  |  |  |  |

**8** Click Next. The *Give this computer a description and name* screen opens.

| Network Setup Wizard                                                    |                                                     |  |  |  |  |  |
|-------------------------------------------------------------------------|-----------------------------------------------------|--|--|--|--|--|
| Give this computer a description and name.                              |                                                     |  |  |  |  |  |
| Computer description:                                                   | Gateway Profile                                     |  |  |  |  |  |
| Computer name:                                                          | Examples: Family Room Computer or Monica's Computer |  |  |  |  |  |
| Examples: FAMILET or MUNICA<br>The current computer name is S004444444. |                                                     |  |  |  |  |  |
|                                                                         |                                                     |  |  |  |  |  |
| Leam more about <u>comp</u>                                             | iter names and descriptions.                        |  |  |  |  |  |
|                                                                         | < <u>Back</u> <u>Next</u> Cancel                    |  |  |  |  |  |

- **9** Type a description of the computer in the **Computer description** box.
- **10** Type a unique computer name in the **Computer name** box. This name identifies the computer to other users on the network. Use a computer name of up to 15 characters with no blank spaces. Each computer name must be unique on your network. All-numeric computer names are not allowed. Names must contain some letters.

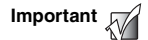

You must give each computer on the network a unique Computer Name and the same Workgroup Name.

**11** Click Next. The Name your network screen opens.

| Network Setup Wizard                             |                                                                                     |  |  |  |  |
|--------------------------------------------------|-------------------------------------------------------------------------------------|--|--|--|--|
| Name your network                                |                                                                                     |  |  |  |  |
| Name your network by s<br>should have the same v | specifying a workgroup name below. All computers on your network<br>vorkgroup name. |  |  |  |  |
| Workgroup name:                                  | HOMENETWORK                                                                         |  |  |  |  |
|                                                  | Examples: HOME or OFFICE                                                            |  |  |  |  |
|                                                  | < Back Next > Cancel                                                                |  |  |  |  |

- 12 Type a name for your workgroup in the Workgroup name box. Use a workgroup name of up to 15 characters with no blank spaces. The workgroup name must be the same for all computers in your network workgroup, and the name must be different than any computer name on your network.
- **13** Click Next. The *Ready to apply network settings* screen opens.

**14** Click **Next** to apply the network settings. The *You're almost done* screen opens.

| Network Setup Wizard                                                                                                    |  |  |  |  |  |  |
|----------------------------------------------------------------------------------------------------|--|--|--|--|--|--|
| You're almost done                                                                                                    |  |  |  |  |  |  |
| You need to run the Network. Setup Wizard once on each of the computers on your<br>network. To run the wizard on computers that are not running Windows XP, you can use<br>the Windows XP CD or a Network Setup Disk. |  |  |  |  |  |  |
| What do you want to do?                                                                                                    |  |  |  |  |  |  |
| ⊙ Create a Network Setup Disk                                                                                                    |  |  |  |  |  |  |
| O Use the Network Setup Disk I already have                                                                                                    |  |  |  |  |  |  |
| O Use my Windows XP CD                                                                                                    |  |  |  |  |  |  |
| O Just finish the wizard; I don't need to run the wizard on other computers                                                                                                    |  |  |  |  |  |  |
|                                                                                                    |  |  |  |  |  |  |
|                                                                                                    |  |  |  |  |  |  |
| < Back Next> Cancel                                                                                                    |  |  |  |  |  |  |

- **15** If you are setting up an Ethernet network on other computers, you may want to use the Network Setup Wizard to do so. Click a method for installing and configuring the network on your other computers or click Just finish the wizard; I don't need to run the wizard on other computers.
- 16 Click Next.
- **17** Click **Finish**. After you name each computer and assign it to your workgroup, go to "Step 3: Configuring the TCP/IP protocol" on page 12.

# Step 3: Configuring the TCP/IP protocol

A *networking protocol* is a language computers use to talk to each other. One of several available protocols must be set up on each computer you plan to use on your network. We recommend you use the Transmission Control Protocol/Internet Protocol (TCP/IP), which is widely accepted and compatible for local area networks (LANs), as well as for Internet communications.

When networking is set up in Windows XP, TCP/IP is automatically installed as the default protocol.

### Terms you should know

**DHCP** - Dynamic Host Configuration Protocol (DHCP) lets a router automatically assign an IP address to a computer on the network.

**IP** Address - Internet Protocol (IP) address is a number that uniquely identifies a computer on the network.

# Setting up a DHCP IP address for each computer

In order to use the TCP/IP protocol on each computer, you must either set the protocol to **Obtain an IP address from a DHCP server** or make the IP address settings manually. If you use a wireless access point router that can act as the DHCP server, you can select **Obtain an IP address from a DHCP server**. Obtaining an IP address automatically using DHCP is one of the most common methods for setting up wireless network devices.

If your network configuration requires a static IP address (one that does not change), you must set the IP address manually. This means that you need to enter an IP address and a subnet mask. For more information about setting the IP address manually, see the *Setting Up Your Wireless Windows Network* guide included on the installation CD that came with your network device.

If you are connecting to a home Ethernet network, have a cable or DSL modem, and a wireless access point router that automatically assigns IP addresses to computers on the network, follow the instructions in "To set up a DHCP IP address:" on page 13.

#### To set up a DHCP IP address:

- Click Start, then click Control Panel. The Control Panel window opens. If your Control Panel is in Category View, click Network and Internet Connections. The Network and Internet Connections window opens.
- 2 Click/Double-click Network Connections. The Network Connections window opens.
- **3** Right-click Wireless Network Connection, then click **Properties**. The Wireless Network Connection Properties dialog box opens.

| enendi                | Wireless Networks Advanced                                                                                                    |
|-----------------------|----------------------------------------------------------------------------------------------------|
| Connec                | t using:                                                                                                    |
| <b>II</b> ) (         | ateway Wireless 802.11G Adapter                                                                                                    |
|                       | Configure                                                                                                    |
| This c <u>o</u>       | nnection uses the following items:                                                                                                    |
|                       | Gos Packet Scheduler<br>Internet Protocol (TCP/IP)                                                                                                   |
| - Desci               | intion                                                                                                    |
| Tran<br>wide<br>acros | smission Control Protocol/Internet Protocol. The default<br>area network protocol that provides communication<br>as diverse interconnected networks. |
| Sho                   | $\underline{w}$ icon in notification area when connected                                                                                             |

- 4 Click to select the Internet Protocol (TCP/IP) check box in the This connection uses the following items list. If you do not see TCP/IP, drag the scroll bar to see more choices.
- **5** Click **Properties**. The *Internet Protocol (TCP/IP) Properties* dialog box opens.

6 Click the General tab.

| eneral Alte<br>You can get<br>this capabilit | rnate Configurat<br>IP settings assig<br>y. Otherwise, you | ion<br>gned auto<br>u need to | matical<br>ask yo | ly if yo<br>ur neti | ur ne<br>work | twork<br>admir | . sup | ports<br>ator fo |
|----------------------------------------------|------------------------------------------------------------|-------------------------------|-------------------|---------------------|---------------|----------------|-------|------------------|
| the appropri-                                | ate IP settings.                                           |                               |                   |                     |               |                |       |                  |
| ⊚ <u>0</u> btain                             | an IP address a                                            | utomatica                     | lly               |                     |               |                |       |                  |
| O Use the                                    | e following IP ad                                          | dress: —                      |                   |                     |               |                |       |                  |
| IP addres                                    | s:                                                         |                               |                   |                     |               |                |       | ]                |
| S <u>u</u> bnet m                            | ask:                                                       |                               |                   |                     |               |                |       | ]                |
| <u>D</u> efault g                            | ateway:                                                    |                               |                   |                     |               |                |       | ]                |
| ⊚ 0 <u>b</u> tain                            | DNS server add                                             | lress auto                    | matical           | y                   |               |                |       |                  |
| O Use the                                    | e following DNS                                            | server ad                     | ldresses          | e —                 |               |                |       |                  |
| Preferred                                    | DNS server:                                                |                               |                   |                     |               |                |       | ]                |
| Alternate                                    | DNS server:                                                |                               |                   |                     |               |                |       | ]                |
|                                              |                                                            |                               |                   |                     |               | _              |       |                  |

- 7 Click Obtain an IP address automatically.
- **8** Click **ok** to close the *Internet Protocol (TCP/IP) Properties* dialog box.
- **9** Click **ok** to close the *Wireless Network Connection Properties* dialog box.
- **10** Click **x** to close the *Network Connections* window.
- **11** Repeat this procedure for every computer on your network.
- **12** After you set up the IP addresses on all your computers, go to "Where to go from here" on page 16.

## Turning the wireless emitter off

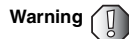

Radio frequency wireless communication can interfere with equipment on commercial aircraft. Current aviation regulations require wireless devices to be turned off while traveling in an airplane. IEEE 802.11a, IEEE 802.11b, and IEEE 802.11g communication devices are examples of devices that provide wireless communication.

You can turn off the wireless emitter to conserve the battery charge on your notebook computer or to make a computer unavailable on the network. There are times, such as when you are flying in an aircraft, when you should turn off your wireless emitter. For more safety and regulatory information, see "Safety, Regulatory, and Legal Information" on page 37.

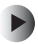

#### To turn the wireless emitter off:

Click the remove hardware sicon in the taskbar, the PC Card name, then click Stop.
 - OR -

Turn off your computer.

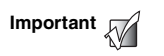

If the remove hardware icon does not appear on the taskbar in Windows XP, click the show hidden icons of button.

## Where to go from here

### **Creating your wireless Ethernet network**

Now that you have configured your wireless Ethernet network, you are ready to create a wireless network. Go to the creating a wireless access point network or creating a peer-to-peer wireless network section in the *Setting Up Your Wireless Windows Network* guide included on the installation CD that came with your network device.

### Using your wireless Ethernet network

After you create and configure your wireless Ethernet network and you know how to turn your wireless emitter on and off, you are ready to use the network. Go to the sharing your resources section in the *Setting Up Your Wireless Windows Network* guide included on the installation CD that came with your network device.

# Troubleshooting your wireless Ethernet network

If you cannot get your wireless Ethernet network to work, go to the troubleshooting section in the *Setting Up Your Wireless Windows Network* guide included on the installation CD that came with your network device.

# Windows 98SE, Windows Me, and Windows 2000

2

This chapter describes how to install a Gateway wireless Ethernet PC Card on your Windows 98SE, Windows Me, or Windows 2000 computer and configure your computer for a wireless Ethernet network. Complete these tasks in sequence:

- "Step 1: Installing the hardware and software" on page 18.
- "Step 2: Configuring the PC Card" on page 24.
- "Step 3: Configuring the TCP/IP protocol" on page 28.

If you need to install and configure the PC Card for Windows XP, see "Windows XP" on page 1.

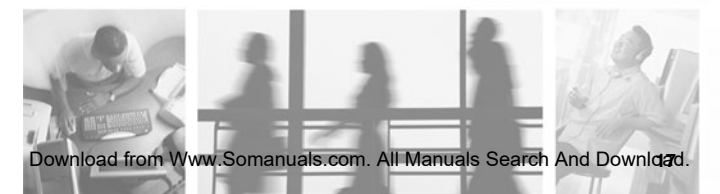

# Step 1: Installing the hardware and software

## Installing the Gateway Wireless Monitor

Use the following instructions to install the Gateway Wireless Monitor program.

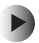

To install the Gateway Wireless Monitor:

**1** Insert the CD that came with your PC Card into your computer's CD or DVD drive. If the program starts automatically, go to Step 5.

- OR -

If the program does not start automatically, go to Step 2.

- 2 Click Start, then click Run. The Run dialog box opens.
- **3** In the **Open** text box, type **d**:\**app**\**setup.exe** (where **d** is the drive letter of your CD or DVD drive).
- 4 Click **OK**. The Gateway Wireless Monitor wizard starts.

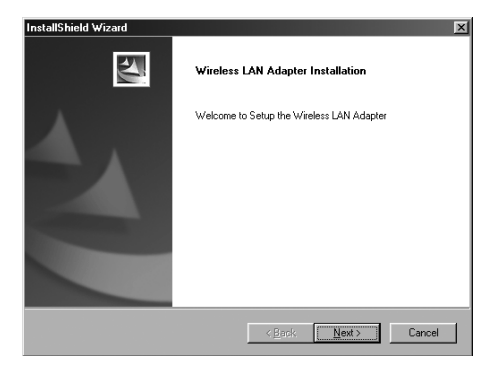

#### **5** Click Next. The *License Agreement* screen opens.

| InstallShield Wizard                                                                                                    | × |
|----------------------------------------------------------------------------------------------------|---|
| Lisence Agreement                                                                                                    |   |
| Press the PAGE DOWN key to see the rest of the agreement.                                                                                                    |   |
| END-USER LICENSE AGREEMENT<br>FOR Gateway Wireless LAN Adapter                                                                                                    |   |
| MPORTANT-READ CAREFULLY: This Gateway End-User License Agreement ("EULA")<br>is a legal agreement between you (left an individual or a single entity) and Gateway<br>Corporation for the Gateway software product identified above, which includes computer<br>software and may include associated media, printed metals, additional computer<br>software and may include associated media, printed metals, additional competer<br>proportional priority and an additional competer<br>proportional priority and and an additional competer<br>PRODUCT"). By downloading, installing, copying, or other two and hard set but NARE<br>PRODUCT"). So agrees to be bound by the terms of this EULA. If you do not agree to the terms | 1 |
| Do you accept all the terms of the preceding License Agreement? If you choose No, the<br>setup will close. To install Gateway Wireless LAN Network Adapter, you must accept this<br>agreement.                                                                                                    |   |
| <u> </u>                                                                                                    |   |

- **6** Click **Yes** to accept the License Agreement. The *Choose Destination Location* screen opens.
- 7 Click Next. The wizard installs the program on your computer.

| nstallShield Wizard                                     | >                           |
|---------------------------------------------------------|-----------------------------|
| Setup Status                                            |                             |
| Gateway Wireless LAN Network Adapter Setup is performin | g the requested operations. |
| Installing:                                             |                             |
| C:\Program Files\Gateway Wireless Monitor\WLanCfgBI.ex  | e                           |
| 48%                                                     |                             |
|                                                         |                             |
|                                                         |                             |
|                                                         |                             |
|                                                         |                             |
|                                                         | Cancel                      |

8 When prompted, click Yes, I want to restart my computer now, then click Finish. Your computer restarts and completes the Gateway Wireless Monitor installation.

Download from Www.Somanuals.com.wAlloManuals Search And Downloagd.

Chapter 2: Windows 98SE, Windows Me, and Windows 2000

#### Installing the PC Card in your computer

Use the following instructions to install the PC Card in your computer.

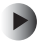

To install the PC Card in your computer:

 Push the card firmly into the PC Card slot label-side up until the black antenna is the only thing protruding from the side of your computer.

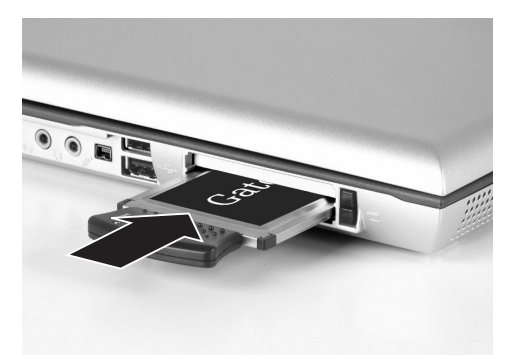

If this is the first time you have installed this PC Card into your computer, the Add New Hardware Wizard opens. To complete the PC Card installation, go to "Installing the PC Card driver" on page 21.

### Installing the PC Card driver

The following instructions tell you how to install the PC Card driver using the Add New Hardware Wizard.

Important

The instructions for installing the PC Card driver use the Add New Hardware Wizard. The example screens show the screens that typically appear in the course of using the wizard. If your operating system situation differs from that used in this example, you may encounter additional screens or screens with different selections. Make sure that you read each screen in the wizard and make your selections based on your particular network situation.

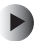

#### To install the PC Card driver

**1** When the Add New Hardware Wizard opens, insert the installation CD into the CD drive.

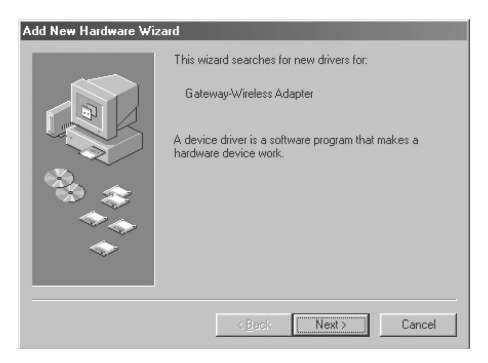

2 Click Next. The search for new drivers screen opens.

| Add New Hardware Wizard |                                                                                                    |  |  |
|-------------------------|----------------------------------------------------------------------------------------------------|--|--|
|                         | Windows will search for new drivers in its driver database<br>on your hard drive, and in any of the following selected<br>locations. Elck Next to start the search.       Boroy of Skidnes:       CD-RDM drive:       Microsoft Windows Update       Specify a location:       CLWINDOWS \SYSTEM32\DRIVERS       Browse |  |  |
|                         | <back next=""> Cancel</back>                                                                                                    |  |  |

- **3** Click to select the **CD-ROM drive** and **Specify a location** check boxes. Make sure that all other check boxes are cleared.
- **4** Click **Browse**. The *Browse for Folder* dialog box opens.

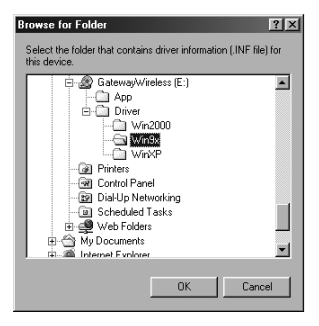

5 Navigate to the *Driver* folder located on the installation CD. For example, if you are installing drivers for Windows 98SE, click to highlight the Win9X folder located under the *Driver* folder on the installation CD.

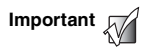

If you are installing drivers for Windows Me, click the Win9X folder for the Windows Me driver installation.

**6** Click **OK**. The Add New Wizard locates the PC Card driver.

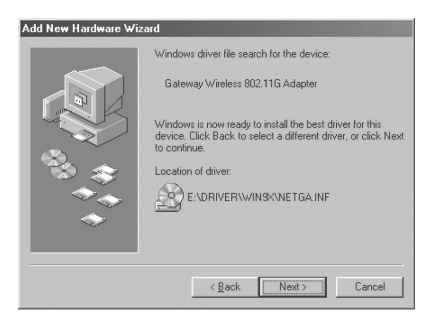

- **7** Click **Next**. The device driver files are copied to the hard drive.
- **8** Click **ok** to restart your computer and complete the driver installation.

# Step 2: Configuring the PC Card

#### Naming the computers and the workgroup

The first time you use networking on your computer, you need to give each computer a unique name and assign each computer to the same workgroup.

If you are naming the computers and workgroup in Windows 2000, see "To identify a Windows 2000 computer on the network:" on page 26.

If you are naming the computer and workgroup in Windows 98SE or Windows Me, see "To identify a Windows 98SE or Windows Me computer on the network:" on page 24.

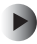

To identify a Windows 98SE or Windows Me computer on the network:

- 1 Click Start, Settings, then click Control Panel. The Control Panel window opens.
- 2 If you are using Windows Me, click view all Control Panel options.
- 3 Double-click the Network icon. The Network dialog box opens.

4 Click the Identification tab.

| Network                                                                                                    |  |  |  |  |
|----------------------------------------------------------------------------------------------------|--|--|--|--|
| Configuration Identification Access Control                                                                                                    |  |  |  |  |
| Windows uses the following information to identify your<br>computer on the network. Please type a name for this<br>computer, the workgroup it will appear in, and a short<br>description of the computer. |  |  |  |  |
| Computer name: MikeNotebook                                                                                                    |  |  |  |  |
| Workgroup: HomeNetwork                                                                                                    |  |  |  |  |
| Computer Gateway Notebook                                                                                                    |  |  |  |  |
|                                                                                                    |  |  |  |  |
|                                                                                                    |  |  |  |  |
|                                                                                                    |  |  |  |  |
|                                                                                                    |  |  |  |  |
| OK Cancel                                                                                                    |  |  |  |  |

**5** Type a unique computer name in the **Computer name** box. This name identifies the computer to other users on the network. Use a computer name of up to 15 characters with no blank spaces. Each computer name must be unique on your network. All-numeric computer names are not allowed. Names must contain some letters.

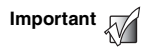

You must give each computer on the network a unique Computer Name and the same Workgroup Name.

- **6** Type a name for your workgroup in the **Workgroup** box. Use a workgroup name of up to 15 characters with no blank spaces. The workgroup name must be the same for all computers in your network workgroup, and the name must be different than any computer name on your network.
- 7 Click **OK** to close the *Network* dialog box.
- **8** Click **x** to close the Control Panel.

Download from Www.Somanuals.com.AlloManuals Search And Downloagd.

**9** After you name each computer and assign it to your workgroup, go to "Step 3: Configuring the TCP/IP protocol" on page 28.

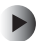

To identify a Windows 2000 computer on the network:

- 1 Click Start, Settings, then click Control Panel. The Control Panel window opens.
- **2** Double-click the **System** icon. The *System Identification* dialog box opens.
- 3 Click the Network Identification tab.
- 4 Click Properties. The Identification Changes dialog box opens.

| Identification Changes                                  |                                                                                                    |     |  | ? X    |  |
|---------------------------------------------------------|----------------------------------------------------------------------------------------------------|-----|--|--------|--|
| You can change the name a<br>computer. Changes may affe | You can change the name and the membership of this<br>computer. Changes may affect access to network resources. |     |  |        |  |
| Computer name:                                          |                                                                                                    |     |  |        |  |
| LizNotebookW2K                                          |                                                                                                    |     |  |        |  |
| Full computer name:<br>LizNotebookW2K.                  |                                                                                                    |     |  |        |  |
|                                                         |                                                                                                    |     |  | More   |  |
| Member of                                               |                                                                                                    |     |  |        |  |
| O <u>D</u> omain:                                       |                                                                                                    |     |  |        |  |
| <u>Workgroup:</u>                                       |                                                                                                    |     |  |        |  |
| HOMENETWORK                                             |                                                                                                    |     |  |        |  |
|                                                         |                                                                                                    | 0K. |  | Cancel |  |

**5** Type a unique computer name in the **Computer name** box. This name identifies the computer to other users on the network. Use a computer name of up to 15 characters with no blank spaces. Each computer name must be unique on your network. All-numeric computer names are not allowed. Names must contain some letters.

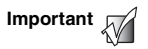

You must give each computer on the network a unique Computer Name and the same Workgroup Name.

Dogonload from Www.Somanuals.comwAll-Manuals Search And Download.

- **6** Type a name for your workgroup in the **Workgroup** box. Use a workgroup name of up to 15 characters with no blank spaces. The workgroup name must be the same for all computers in your network workgroup, and the name must be different than any computer name on your network.
- 7 Click **OK** to close the *Identification Changes* dialog box.
- **8** Click **OK** to close the *System Identification* dialog box.
- **9** After you name each computer and assign it to your workgroup, go to "Step 3: Configuring the TCP/IP protocol" on page 28.

## Step 3: Configuring the TCP/IP protocol

A *networking protocol* is a language computers use to talk to each other. One of several available protocols must be set up on each computer you plan to use on your network. We recommend you use the Transmission Control Protocol/Internet Protocol (TCP/IP), which is widely accepted and compatible for local area networks (LANs), as well as for Internet communications.

When networking is set up in Windows, TCP/IP should automatically be installed as the default protocol. If it is not installed, see the Windows help.

### Terms you should know

**DHCP** - Dynamic Host Configuration Protocol (DHCP) lets a router automatically assign an IP address to a computer on the network.

**IP** Address - Internet Protocol (IP) address is a number that uniquely identifies a computer on the network.

# Setting up a DHCP IP address for each computer

In order to use the TCP/IP protocol on each computer, you must either set the protocol to **Obtain an IP address from a DHCP server** or make the IP address settings manually. If you use a wireless access point router that can act as the DHCP server, you can select **Obtain an IP address from a DHCP server**. Obtaining an IP address automatically using DHCP is one of the most common methods for setting up wireless network devices.

If your network configuration requires a static IP address (one that does not change), you must set the IP address manually. This means that you need to enter an IP address and a subnet mask. For more information about setting the IP address manually, see the *Setting Up Your Windows Network* guide included on the installation CD that came with your network device.

If you are connecting to a home Ethernet network, have a cable or DSL modem, and a wireless access point router that automatically assigns IP addresses to computers on the network, follow the instructions in "To set up a DHCP IP address for Windows 98SE or Windows Me:" on page 29 or "To set up a DHCP IP address for Windows 2000:" on page 31.

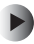

To set up a DHCP IP address for Windows 98SE or Windows Me:

- 1 Click Start, Settings, then click Control Panel. The *Control Panel* window opens.
- 2 If you are using Windows Me, click view all Control Panel options.
- **3** Double-click the Network icon. The Network dialog box opens.

| Network ?X                                                                                                    |  |  |  |  |
|----------------------------------------------------------------------------------------------------|--|--|--|--|
| Configuration   Identification   Access Control                                                                               |  |  |  |  |
| The following network components are installed:                                                                               |  |  |  |  |
| TCP/IP -> AOL Adapter                                                                                                    |  |  |  |  |
| TCP/IP > Dateby Mapple     TCP/IP > Dateby Wireless 802.11G Adapter     TCP/IP > VIA PCI 10/100Mb Fast Ethernet Adapter     ✓ |  |  |  |  |
| Add Remove Properties                                                                                                    |  |  |  |  |
| Primary Network Logon:                                                                                                    |  |  |  |  |
| Elle and Print Sharing                                                                                                    |  |  |  |  |
| Description<br>TCP/IP is the protocol you use to connect to the Internet and<br>wide-area networks.                           |  |  |  |  |
| 0K Cancel                                                                                                    |  |  |  |  |

- 4 Click TCP/IP -> Gateway Wireless 802.11G PC Card Adapter. If you do not see TCP/IP, drag the scroll bar to see more choices.
- **5** Click **Properties**. The *TCP/IP Properties* dialog box opens.

Download from Www.Somanuals.com.AlloManuals Search And Downloagd.

**6** Click the IP Address tab, then click Obtain an IP address automatically.

| CP/IP Properties                                                                 |                                             |                                                    |                                         | ?                                   |  |
|----------------------------------------------------------------------------------|---------------------------------------------|----------------------------------------------------|-----------------------------------------|-------------------------------------|--|
| Bindings                                                                         | Adv                                         | anced                                              | N                                       | etBIOS                              |  |
| DNS Configuration                                                                | Gateway                                     | WINS Confi                                         | guration                                | IP Address                          |  |
| An IP address can<br>If your network do<br>your network admi<br>the space below. | be automat<br>es not autor<br>nistrator for | ically assigne<br>natically assig<br>an address, a | d to this c<br>n IP addri<br>nd then ty | omputer.<br>esses, ask<br>spe it in |  |
| <ul> <li>Dbtain an IP</li> <li>C Specify an IF</li> </ul>                        | address au                                  | omatically                                         |                                         |                                     |  |
| [P Address:                                                                      |                                             |                                                    |                                         |                                     |  |
| Subnet Mas                                                                       | k:                                          |                                                    |                                         |                                     |  |
| Contraction to network media                                                     |                                             |                                                    |                                         |                                     |  |
|                                                                                  |                                             | OK                                                 |                                         | Cancel                              |  |

- 7 Click **OK** to close the *TCP/IP Properties* dialog box.
- **8** Click **OK** to close the *Network* dialog box.
- **9** Click **x** to close the *Control Panel* window.
- **10** Repeat this procedure for every computer on your network.
- 11 After you set up the IP addresses on all your computers, go to "Where to go from here" on page 34.

#### To set up a DHCP IP address for Windows 2000:

- 1 Click Start, Settings, then click Network and Dial-up Connections. The Network and Dial-up Connections window opens. This window has an icon for each networking connection available on your computer. For example, if you have both wired and wireless Ethernet hardware installed on your computer, there will be at least two icons, one for your wired Ethernet hardware and one for your wireless Ethernet hardware
- 2 Right-click the Local Area Connection icon for the wireless Ethernet hardware, then click Properties. The Local Area Connection Properties dialog box opens.

| al Area Connection                                                                 | 3 Properties                                                                | ? >                                 |
|------------------------------------------------------------------------------------|-----------------------------------------------------------------------------|-------------------------------------|
| Seneral Sharing                                                                    |                                                                             |                                     |
| Connect using:                                                                     |                                                                             |                                     |
| Gateway Wirele                                                                     | ss 802.11G Adapter                                                          |                                     |
|                                                                                    |                                                                             | Configure                           |
| Components checked                                                                 | are used by this conne                                                      | ction:                              |
|                                                                                    |                                                                             |                                     |
| Instait                                                                            | Uninstali                                                                   | Fiopenes                            |
| Description<br>Transmission Contro<br>wide area network p<br>across diverse interc | l Protocol/Internet Prot<br>protocol that provides c<br>connected networks. | tocol. The default<br>communication |
| Show icon in taskb                                                                 | ar when connected                                                           |                                     |
|                                                                                    |                                                                             |                                     |

3 Click to select the Internet Protocol (TCP/IP) check box in the Components checked are used by this connection list. If vou do not see TCP/IP. drag the scroll bar to see more choices.

4 Click **Properties**. The *Internet Protocol (TCP/IP) Properties* dialog box opens.

| meral                                                                                            |                                                                                         |
|--------------------------------------------------------------------------------------------------|-----------------------------------------------------------------------------------------|
| ou can get IP settings assign<br>nis capability. Otherwise, you r<br>ne appropriate IP settings. | ed automatically if your network supports<br>seed to ask your network administrator for |
| Obtain an IP address aut                                                                         | omatically                                                                              |
| C Use the following IP addr                                                                      | ess:                                                                                    |
| [P address:                                                                                      | and the second second                                                                   |
| Sybnet mask:                                                                                     |                                                                                         |
| Default gateway:                                                                                 |                                                                                         |
| iDhtain DNS server addre                                                                         | ss automaticali <i>i</i>                                                                |
| C Use the following DNS se                                                                       | erver addresses:                                                                        |
| Breferred DNS server:                                                                            |                                                                                         |
| Alternate DNS server:                                                                            |                                                                                         |
|                                                                                                  |                                                                                         |
|                                                                                                  | Advanced                                                                                |
|                                                                                                  | OK Canc                                                                                 |

- 5 Click Obtain an IP address automatically.
- **6** Click **ok** to close the *Internet Protocol (TCP/IP) Properties* dialog box.
- 7 Click **ok** to close the *Local Area Connection Properties* dialog box.
- **8** Click **x** to close the *Network and Dial-up Connections* window.
- **9** Repeat this procedure for every computer on your network.
- **10** After you set up the IP addresses on all your computers, go to "Where to go from here" on page 34.

## Turning the wireless emitter off

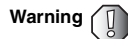

Radio frequency wireless communication can interfere with equipment on commercial aircraft. Current aviation regulations require wireless devices to be turned off while traveling in an airplane. IEEE 802.11a, IEEE 802.11b, and IEEE 802.11g communication devices are examples of devices that provide wireless communication.

You can turn off the wireless emitter to conserve the battery charge on your notebook computer or to make a computer unavailable on the network. There are times, such as when you are flying in an aircraft, when you should turn off your wireless emitter. For more safety and regulatory information, see "Safety, Regulatory, and Legal Information" on page 37.

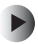

To turn the wireless emitter off:

 In the Windows Me or Windows 2000, click the remove hardware icon in the taskbar, the PC Card name, then click Stop.

- OR -

In Windows 98SE, remove the PC Card.

- OR -

Turn off your computer.

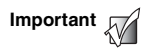

Some computers require you to press the PC Card eject button more than once to eject the PC Card.

## Where to go from here

### **Creating your wireless Ethernet network**

Now that you have configured your wireless Ethernet network, you are ready to create a wireless network. Go to the creating a wireless access point network or creating a peer-to-peer wireless network section in the *Setting Up Your Wireless Windows Network* guide included on the installation CD that came with your network device.

### Using your wireless Ethernet network

After you create and configure your wireless Ethernet network and you know how to turn your wireless emitter on and off, you are ready to use the network. Go to the sharing your resources section in the *Setting Up Your Wireless Windows Network* guide included on the installation CD that came with your network device.

# Troubleshooting your wireless Ethernet network

If you cannot get your wireless Ethernet network to work, go to the troubleshooting section in the *Setting Up Your Wireless Windows Network* guide included on the installation CD that came with your network device.

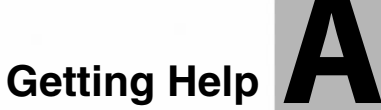

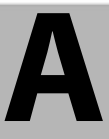

## **Technical Support**

Gateway offers a wide range of customer service, technical support, and information services. Use the following information to contact Gateway for help.

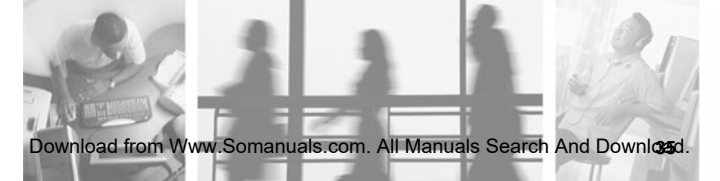

## Automated troubleshooting system

| Service | description |  |
|---------|-------------|--|
|---------|-------------|--|

Use an automated menu system and your telephone keypad to find answers to common problems.

800-846-2118 (US) 877-709-2945 (Canada)

How to reach

#### **Telephone numbers**

You can access the following services through your telephone to get answers to your questions:

| Resource                                                  | Service description                                                                                                    | How to reach                                                                                                    |
|-----------------------------------------------------------|----------------------------------------------------------------------------------------------------|----------------------------------------------------------------------------------------------------|
| Fax on<br>demand<br>support                               | Order a catalog of documents on<br>common problems, then order<br>documents by document numbers.<br>The documents will be faxed to you.                                                                                                    | 800-846-4526 (US)<br>877-709-2951 (Canada)                                                                                   |
| Gateway's<br>fee-based<br>software<br>tutorial<br>service | Get tutorial assistance for software issues billed by the minute.                                                                                                    | 800-229-1103 (charged<br>to your credit card)<br>900-555-4695 (charged<br>to your telephone bill)                            |
| Gateway<br>Technical<br>Support                           | Talk to a Gateway Technical Support<br>representative about a non-tutorial<br>technical support question.)<br>TDD Technical Support (for hearing<br>impaired) is available:<br>Weekdays 6:00 a.m 8:00 p.m.<br>Central Time<br>Weekends 6:00 a.m 5:00 p.m.<br>Central Time | 800-846-2301 (US)<br>800-846-3609 (Canada<br>and Puerto Rico)<br>605-232-2191<br>(all other countries)<br>800-846-1778 (TDD) |
| Sales,<br>accounting,<br>and<br>warranty                  | Get information about available<br>systems, pricing, orders, billing<br>statements, warranty service, or other<br>non-technical issues.                                                                                                    | 800-846-2000 (US)<br>888-888-2037 (Canada)                                                                                   |

# Safety, Regulatory, and Legal Information

B

# Regulatory compliance statements

#### Wireless Guidance

The WGC-220 802.11g wireless LAN (low power Radio Frequency, RF, transmitting device) operates in the 2400 - 2483.5 MHz band. The following section is a general overview of considerations while operating the wireless LAN.

Limitations, cautions, and concerns are listed below and in the specific country sections (or country group sections). This wireless device is only qualified for use in the countries identified by the Radio Approval Marks on the device rating label. If the country you will be using the wireless device in is not listed, please

Download from Www.Somanuals.com. All Manuals Search And Download.

#### Appendix B: Safety, Regulatory, and Legal Information

contact that countries local Radio Approval agency for requirements prior to operation. Wireless devices are closely regulated and use may not be allowed.

The power output of the WGC-220 wireless LAN device is well below the RF exposure limits as known at this time. Because this wireless device emits less energy than is allowed in radio frequency safety standards and recommendations, Gateway believes these devices are safe for use. Regardless of the power levels, care should be taken to minimize human contact during normal operation.

Measurements have been performed to show that the RF exposure is below what is considered safe limits; however, care should be taken to make sure that the user or bystanders keep the transmitter away from their bodies when the wireless device is transmitting. The transmitting antenna should be installed and used in a manner to maintain .5 cm (.2 inch) from user's or bystanders' bodies.

This wireless device is intended to be used indoors. In some areas, use of this device outdoors is prohibited.

Some circumstances require restrictions on using wireless devices. Examples of common restrictions are listed below:

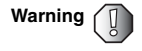

Radio frequency wireless communication can interfere with equipment on commercial aircraft. Current aviation regulations require wireless devices to be turned off while traveling in an airplane. IEEE 802.11b and IEEE 802.11g (also known as wireless Ethernet or Wifi) communication devices are examples of devices that provide wireless communication. For more information about turning off the wireless device, see "Turning the wireless emitter off" on page 15 and "Turning the wireless emitter off" on page 33.

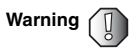

Warning

Warning

In environments where the risk of interference to other devices or services is harmful or perceived as harmful, the option to use a wireless device may be restricted or eliminated. Airports, hospitals, and oxygen or flammable gas laden atmospheres are limited examples where use of wireless devices may be restricted or eliminated. When in environments where you are uncertain of the sanction to use wireless devices, ask the applicable authority for authorization prior to use or turning on the wireless device.

Every country has different restrictions on the use of wireless devices. Since your system is equipped with a wireless device, when traveling between countries with your system, check with the local Radio Approval authorities prior to any move or trip for any restrictions on the use of a wireless device in the destination country.

Do not operate the wireless device unless all covers and shields are in place and the system is fully assembled.

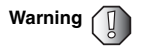

Wireless devices are not user serviceable. Do not modify them in any way. Modification to a wireless device will void the authorization to use it. Contact Gateway for service. Appendix B: Safety, Regulatory, and Legal Information

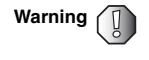

Only use drivers approved for the country in which the device will be used. Install the Gateway device drivers included with your product, or contact Gateway Technical Support for additional information.

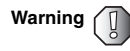

In order to comply with FCC requirements this transmitter must not be operated (or co-located) in conjunction with any other transmitter or antenna.

### **United States of America**

#### Federal Communications Commission (FCC) Intentional emitter per FCC Part 15

The power output of the WGC-220 wireless LAN device is well below the RF exposure limits as known at this time. Because this wireless device emits less energy than is allowed in radio frequency safety standards and recommendations, Gateway believes these devices are safe for use. Regardless of the power levels, care should be taken to minimize human contact during normal operation.

Measurements have been performed to show that the RF exposure is below what is considered safe limits; however, care should be taken to make sure the user or bystanders keep the transmitter away from their bodies when the wireless device is transmitting. The transmitting antenna should be installed and used in a manner to maintain .5 cm (.2 inch) from user's or bystanders' bodies.

This wireless device is intended to be used indoors. In some areas, use of this device outdoors is prohibited.

Operation of this device is subject to the following two conditions: (1) This device may not cause harmful interference, and (2) this device must accept any interference received, including interference that may cause undesired operation of the device.

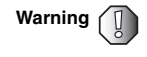

Wireless devices are not user serviceable. Do not modify them in any way. Modification to a wireless device will void the authorization to use it. Contact Gateway for service.

#### Unintentional emitter per FCC Part 15

This device has been tested and found to comply with the limits for a Class B digital device, pursuant to Part 15 of the FCC rules. These limits are designed to provide reasonable protection against harmful interference in a residential installation. This equipment generates, uses, and can radiate radio frequency energy and, if not installed and used in accordance with the instructions, may cause harmful interference to radio or television reception. However, there is no guarantee that interference will not occur in a particular installation. If this equipment does cause interference to radio and television reception, which can be determined by turning the equipment off and on, the user is encouraged to try to correct the interference by one or more of the following measures:

- Reorient or relocate the receiving antenna
- Increase the separation between the equipment and receiver
- Connect the equipment into an outlet on a circuit different from that to which the receiver is connected
- Consult the dealer or an experienced radio/TV technician for help.

**Compliance Accessories**: These accessories are required to be used in order to ensure compliance with FCC rules: None.

#### FCC declaration of conformity

Responsible party:

Gateway Companies, Inc. 610 Gateway Drive, North Sioux City, SD 57049 (605) 232-2000 Fax: (605) 232-2023

Product:

Gateway WGC-220

This device complies with Part 15 of the FCC Rules. Operation of this product is subject to the following two conditions: (1) this device may not cause harmful interference, and (2) this device must accept any interference received, including interference that may cause undesired operation.

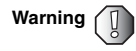

Changes or modifications not expressly approved by Gateway could void the FCC compliance and negate your authority to operate the product.

## **California Proposition 65 Warning**

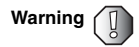

This product contains chemicals, including lead, known to the State of California to cause cancer and/or birth defects or reproductive harm.

## Notices

Copyright © 2003 Gateway, Inc. All Rights Reserved 14303 Gateway Place Poway, CA 92064 USA

#### **All Rights Reserved**

This publication is protected by copyright and all rights are reserved. No part of it may be reproduced or transmitted by any means or in any form, without prior consent in writing from Gateway.

The information in this manual has been carefully checked and is believed to be accurate. However, changes are made periodically. These changes are incorporated in newer publication editions. Gateway may improve and/or change products described in this publication at any time. Due to continuing system improvements, Gateway is not responsible for inaccurate information which may appear in this manual. For the latest product updates, consult the Gateway Web site at <u>www.gateway.com</u>. In no event will Gateway be liable for direct, indirect, special, exemplary, incidental, or consequential damages resulting from any defect or omission in this manual, even if advised of the possibility of such damages.

In the interest of continued product development, Gateway reserves the right to make improvements in this manual and the products it describes at any time, without notices or obligation.

#### Trademark Acknowledgments

1-800-GATEWAY, ActiveCPR, ALR, AnyKey, black-and-white spot design, CrystalScan, Destination, DestiVu, EZ Pad, EZ Point, Field Mouse, Gateway 2000, Gateway Country, gateway.net, Gateway stylized logo, Perfect Scholar, Solo, TelePath, Vivitron, stylized "G" design, and "You've got a friend in the business" slogan are registered trademarks and black-and-white spotted box logo, GATEWAY, Gateway Astro, Gateway@Work, Gateway Connected touch pad, Gateway Connected music player, Gateway Cyber:)Ware, Gateway Education:)Ware, Gateway Flex Case, Gateway Gaming:)Ware, Gateway GoBack, Gateway Gold, Gateway Learning:)Ware, Gateway Magazine, Gateway Micro Server, Gateway Money:)Ware, Gateway Music:)Ware, Gateway Networking Solutions, Gateway Online Network (O.N.) solution, Gateway Photo:)Ware, Gateway Professional PCs, Gateway Profile, Gateway Solo, green stylized GATEWAY, green stylized Gateway logo, Gateway Teacher:)Ware, Gateway Video:)Ware, HelpSpot, InforManager, Just click it!, Learn@Gateway, Kids BackPack, SERVE-TO-ORDER, Server Watchdog, the Spotted G Gateway Logo and the Spotted G Logo, SpotShop, Spotshop.com, and Your:)Ware are trademarks of Gateway, Inc. Intel, Intel Inside logo, and Pentium are registered trademarks and MMX is a trademark of Intel Corporation. Microsoft, MS, MS-DOS, and Windows are trademarks or registered trademarks of Microsoft Corporation. All other product names mentioned herein are used for identification purposes only, and may be the trademarks or registered trademarks of their respective companies.

Download from Www.Somanuals.com. All Manuals Search And Downloagd.

MAN 802.11G PC CRD INST GDE R0 8/03

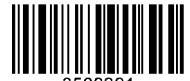

8509391 Download from Www.Somanuals.com. All Manuals Search And Download. Free Manuals Download Website <u>http://myh66.com</u> <u>http://usermanuals.us</u> <u>http://www.somanuals.com</u> <u>http://www.4manuals.cc</u> <u>http://www.4manuals.cc</u> <u>http://www.4manuals.cc</u> <u>http://www.4manuals.com</u> <u>http://www.404manual.com</u> <u>http://www.luxmanual.com</u> <u>http://aubethermostatmanual.com</u> Golf course search by state

http://golfingnear.com Email search by domain

http://emailbydomain.com Auto manuals search

http://auto.somanuals.com TV manuals search

http://tv.somanuals.com